## How to view expenses posted to the cost share fund and fund balance

**Process:** Run PLN and ALN T-Codes to provide a detailed list of expenses posted to the cost share fund, along with pending/encumbered expenses on the cost share fund. Includes a layout for the cost share fund balance.

| Procedures                                                                                                    |                                                                                                    |  |  |  |  |  |  |  |  |  |
|----------------------------------------------------------------------------------------------------|----------------------------------------------------------------------------------------------------|--|--|--|--|--|--|--|--|--|
| PLN Method:                                                                                                    | Run S_PLN_16000269 in SAP<br>S_PLN_16000269 - Grants Management: Line Item Display                                                                                                    |  |  |  |  |  |  |  |  |  |
| Step 1: Click the<br>Get Variant button<br>as shown in the<br>graphic.                                                                                            | <ul> <li>→ Grants Management: Line Item Display</li> <li>Program Edit Goto Extra System Help</li> <li>○ □ □ ○ ○ ○ ○ ○ ○ ○ □ □ □ □ ○ ○ ○ ○ ○ ○</li></ul>                                                                                                    |  |  |  |  |  |  |  |  |  |
| Step 2: Delete<br>pre-populated<br>data and click the<br>"Execute" button.<br>Step 3: Select<br>/COST SHARE<br>variant.                                           | Company Code     to     Grant Objects   Grant   Fund   Tund   to   Sponsored Program     to     To     Find Variant   Variant   Environment   Created By   Changed By   Origital Language   Gost share expenses and rechar     A     KSHALL2   07/29/2010   KSHALL2                                                                                                    |  |  |  |  |  |  |  |  |  |
| Input the grant<br>number and<br>posting dates (if<br>applicable to a<br>specific moment in<br>time). Click the<br>execute button at<br>the top of the<br>screen. | Image: Company Code   Company Code   Company Code   Grant Objects   Grant   Strund   Image: Company Code   Sponsored Program   Sponsored Program   Sponsored Class   Others   Posting Date   10/01/2005   to   Image: Company Code   Image: Company Code   Image: Company Code   Grant   Sponsored Program   Sponsored Class   Image: Company Code   Image: Company Code   Image: Code   Image: Code |  |  |  |  |  |  |  |  |  |

| Using layout<br>/SPAEXPINV, the<br>report is<br>subtotaled by<br>sponsored class.<br>This layout<br>includes expenses<br>and revenue. A<br>positive balance is<br>the amount of<br>funding due. | Overview of Layouts         Layout       / Layout Description       Default Setting         /SPAEXPINV       Expenses invoiced under accrual met       Image: Construction of the set of the set of t |
|----------------------------------------------------------------------------------------------------|----------------------------------------------------------------------------------------------------|
| ALN Method:                                                                                                    | Run S_ALN_01000003 in SAP<br>S_ALN_01000003 - Annual Budget Vs. Commit./Actual Lin                                                                                                    |
| Step 1: Click the<br>Get Variant button<br>as shown in the<br>graphic.<br>Step 2: Delete<br>pre-populated<br>data and click the<br>"Execute" button.<br>Step 3: Select CS<br>BALANCE variant.   | Budget Vs. Commit/Actual Journal         Program       tr       Goto       System       Help         Image: System Help       Image: System Help       Image: System Help       Image: System Help         Image: System Yelp       Image: System Help       Image: System Help       Image: System Help         Image: System Yelp       Image: System Help       Image: System Help       Image: System Help         Image: System Yelp       Image: System Help       Image: System Help       Image: System Help         Image: System Yelp       Image: System Help       Image: System Help       Image: System Help         Image: System Yelp       Image: System Help       Image: System Help       Image: System Help         Image: System Yelp       Image: System Help       Image: System Help       Image: System Help         Image: System Yelp       Image: System Help       Image: System Help       Image: System Help         Image: System Yelp       Image: System Help       Image: System Help       Image: System Help       Image: System Help         Image: System Yelp       Image: System Help       Image: System Help       Image: System Help       Image: System Help       Image: System Help         Image: System Yelp       Image: System Help       Image: System Help       Image: System Help       Image: System Help       Imag                                                                                                    |
| Input the grant<br>number and<br>posting dates (if<br>applicable to a<br>specific moment in<br>time). Click the<br>execute button at<br>the top of the<br>screen.                               | Options         Company Code       UK00       to       Image: Company Code         Grant       3200004533       to       Image: Company Code         Grant Group       Image: Company Code       Image: Company Code       Image: Company Code         Grant Group       Image: Company Code       Image: Company Code       Image: Company Code       Image: Company Code         Sponsored Program       to       Image: Company Code       Image: Company Code       Image: Company C                                                                                                    |

## Quick Reference Card – Cost Share

| The report lists  | G Grant / Fund    | Posting Date   | Entered on     | Sp. Class | Class Description  | G/L Acc | RefDocumnt        | DocumentNo | Pr.ref.key | Budget Amt | Invoice | Open Items |
|-------------------|-------------------|----------------|----------------|-----------|--------------------|---------|-------------------|------------|------------|------------|---------|------------|
|                   | <u>3200004533</u> |                |                |           |                    |         |                   |            |            | 0.00       | 0.00    | 5,430.00   |
| details of posted | 001189030         | 0 01/08/2024   | 01/08/2024     | E511011   | Faculty Salary     | 511011  | 3601596573        |            |            | 0.00       | 0.00    | 4,063.62-  |
| transactions and  | 001189030         | 0 01/08/2024   | 01/08/2024     | E522010   | Faculty Benefits   | 520100  | 3601596573        |            |            | 0.00       | 0.00    | 1 44-      |
|                   | 001189030         | 0 01/08/2024   | 01/08/2024     | E522010   | Faculty Benefits   | 520200  | 3601596573        |            |            | 0.00       | 0.00    | 423.24-    |
| encumbered        | 001189030         | 0 01/08/2024   | 01/08/2024     | E522010   | Faculty Benefits   | 520500  | 3601596573        |            |            | 0.00       | 0.00    | 406.38-    |
| transactions The  | 001189030         | 0 01/08/2024   | 01/08/2024     | E522010   | Faculty Benefits   | 520710  | 3601596573        |            |            | 0.00       | 0.00    | 34.14-     |
|                   | 001189030         | 0 01/08/2024   | 01/08/2024     | E522010   | Faculty Benefits   | 520710  | <u>3601604767</u> |            |            | 0.00       | 0.00    | 28.45      |
| Invoice Total is  | 001189030         | 0 01/08/2024   | 01/08/2024     | E522010   | Faculty Benefits   | 520500  | 3601604767        |            |            | 0.00       | 0.00    | 338.65     |
| the amount of     | 001189030         | 0 01/08/2024   | 01/08/2024     | E522010   | Faculty Benefits   | 520400  | 3601604767        |            |            | 0.00       | 0.00    | 352.70     |
| the amount of     | 001189030         | 0 01/08/2024   | 01/08/2024     | E522010   | Faculty Benefits   | 520200  | 3601604767        |            |            | 0.00       | 0.00    | 417.65     |
| fundina due.      | 001189030         | 0 01/08/2024   | 01/08/2024     | E511011   | Faculty Salary     | 511011  | 3601604767        |            |            | 0.00       | 0.00    | 3,386.35   |
| Jeneral general   | 001189030         | 0 01/31/2024   | 01/09/2024     | E522010   | Faculty Benefits   | 520710  | 86568             | 8500067553 |            | 0.00       | 5.69    | 0.00       |
|                   | 001189030         | 0 01/31/2024   | 01/09/2024     | E522010   | Faculty Benefits   | 520300  | 86568             | 8500067553 |            | 0.00       | 0.24    | 0.00       |
|                   | 001189030         | 0 01/31/2024   | 01/09/2024     | E522010   | Faculty Benefits   | 520200  | 86568             | 8500067553 |            | 0.00       | 0.49    | 0.00       |
|                   | 001189030         | 0 01/31/2024   | 01/09/2024     | E522010   | Faculty Benefits   | 520762  | 86568             | 8500067553 |            | 0.00       | 0.16    | 0.00       |
|                   | 001189030         | 0 01/31/2024   | 01/09/2024     | E522010   | Faculty Benefits   | 520400  | 86568             | 8500067553 |            | 0.00       | 50.70   | 0.00       |
|                   | 001189030         | 0 01/31/2024   | 01/09/2024     | E511011   | Faculty Salary     | 511011  | 86568             | 8500067553 |            | 0.00       | 677.27  | 0.00       |
|                   | 001189030         | 0 01/31/2024   | 01/09/2024     | E522010   | Faculty Benefits   | 520100  | 86568             | 8500067554 |            | 0.00       | 83.53   | 0.00       |
|                   | 001189030         | 0 01/31/2024   | 02/05/2024     | R619999   | Mand CS - Personne | 740515  | 110664228         | 110664228  |            | 0.00       | 208.54- | 0.00       |
|                   | 001189030         | 0 01/31/2024   | 02/05/2024     | R619999   | Mand CS - Personne | 740510  | <u>110664228</u>  | 110664228  |            | 0.00       | 677.27- | 0.00       |
|                   |                   |                |                |           |                    |         |                   |            |            | 0.00       | 0.00    | 4,525.00   |
|                   |                   |                |                |           |                    |         |                   |            |            |            |         |            |
|                   |                   |                |                |           |                    |         |                   |            |            |            |         |            |
| <b>Ouestions?</b> |                   |                |                |           |                    |         |                   |            |            |            |         |            |
| <b>L</b> acononon |                   |                |                |           |                    |         |                   |            |            |            |         |            |
| Please contact    | Genera            | Data Res       | nonsihilities  |           |                    |         |                   |            |            |            |         |            |
|                   | Genera            | Data Res       | portsionicies  |           |                    |         |                   |            |            |            |         |            |
| the assigned FA   |                   |                |                |           |                    |         |                   |            |            |            |         |            |
| for that grant    | Responsibi        | ities          |                |           |                    |         |                   |            |            |            |         |            |
|                   | Res               | Description    |                |           |                    |         |                   |            |            |            |         |            |
| found under the   | E.V.              | Einon cial Adm | inistrator D   | EC.       |                    |         |                   |            |            |            |         |            |
| Responsibilities  | <b>FA</b>         | Financial Adm  | inistrator - R | <u>FS</u> |                    |         |                   |            |            |            |         |            |
| Responsibilities  |                   |                |                |           |                    |         |                   |            |            |            |         |            |
| tab in            |                   |                |                |           |                    |         |                   |            |            |            |         |            |
| CMCRANTD          |                   |                |                |           |                    |         |                   |            |            |            |         |            |
| GINGKANTD.        |                   |                |                |           |                    |         |                   |            |            |            |         |            |
|                   |                   |                |                |           |                    |         |                   |            |            |            |         |            |